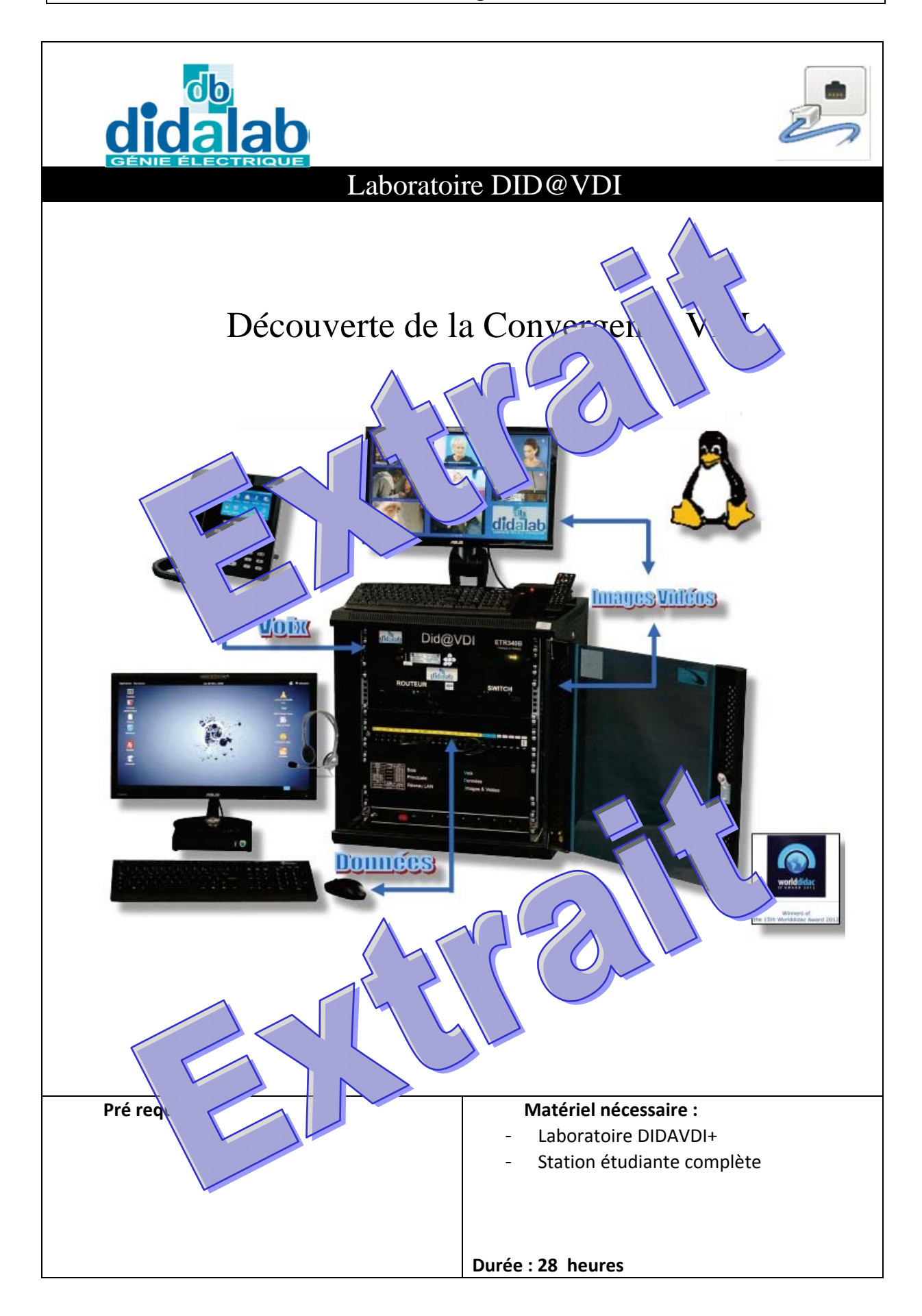

## Labo DidaVDI >Découverte de la convergence VDI

# **SOMMAIRE**

**TP 1 : Protocole FTP** 

**TP 2 : ProtocoleHTTP** 

**TP 3 : Service Vidéo, Protocoles RTSP et IGMP** 

## **TP 4 : Protocole Voix, fonction téléphonique**

**TP 5 : Voix, Protocoles SIP et RTP** 

- **TP 6 : Protocole ARP**
- **TP 7 : Protocole DHCP**

## Labo DidaVDI >Découverte de la convergence VDI

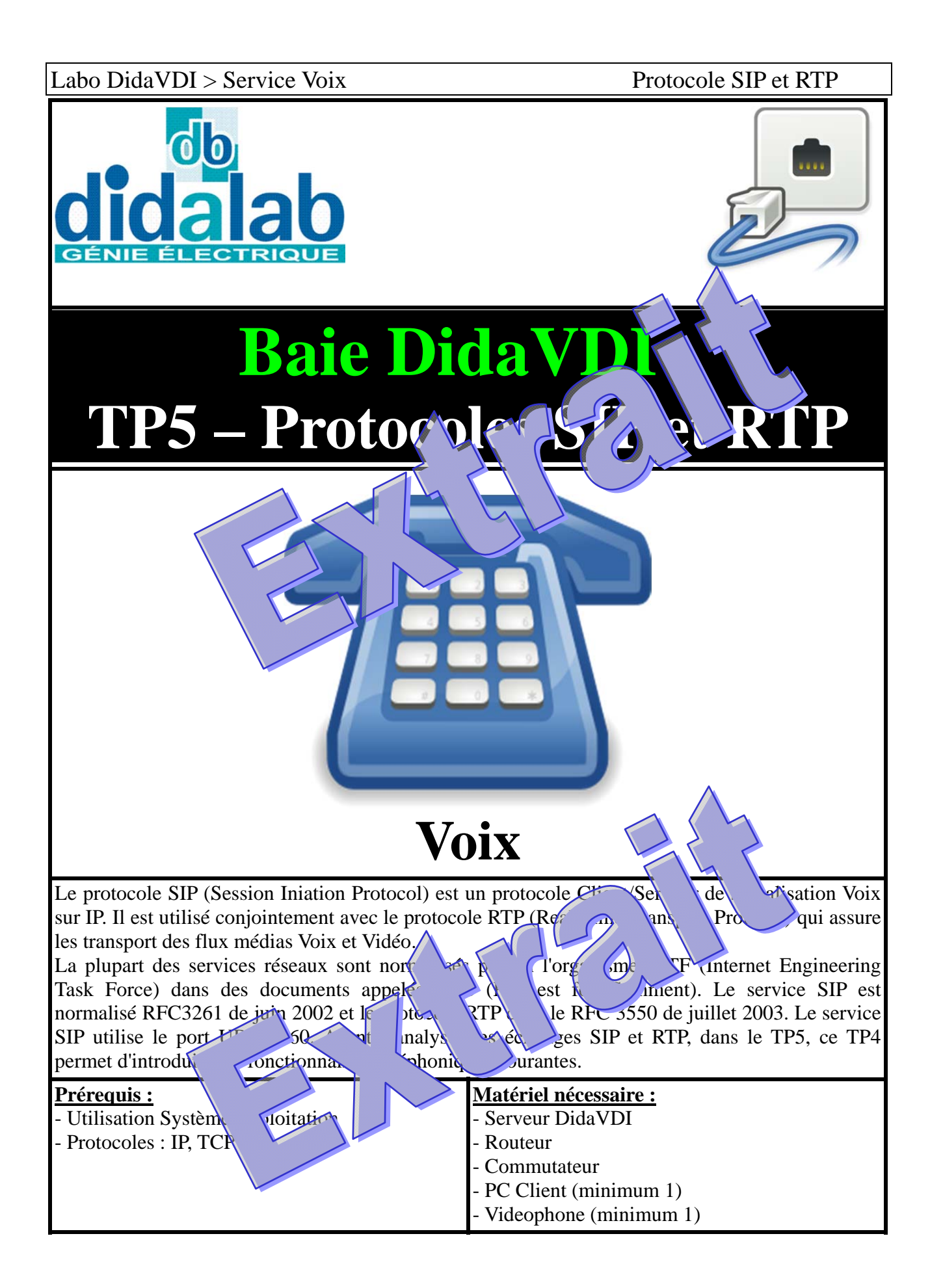

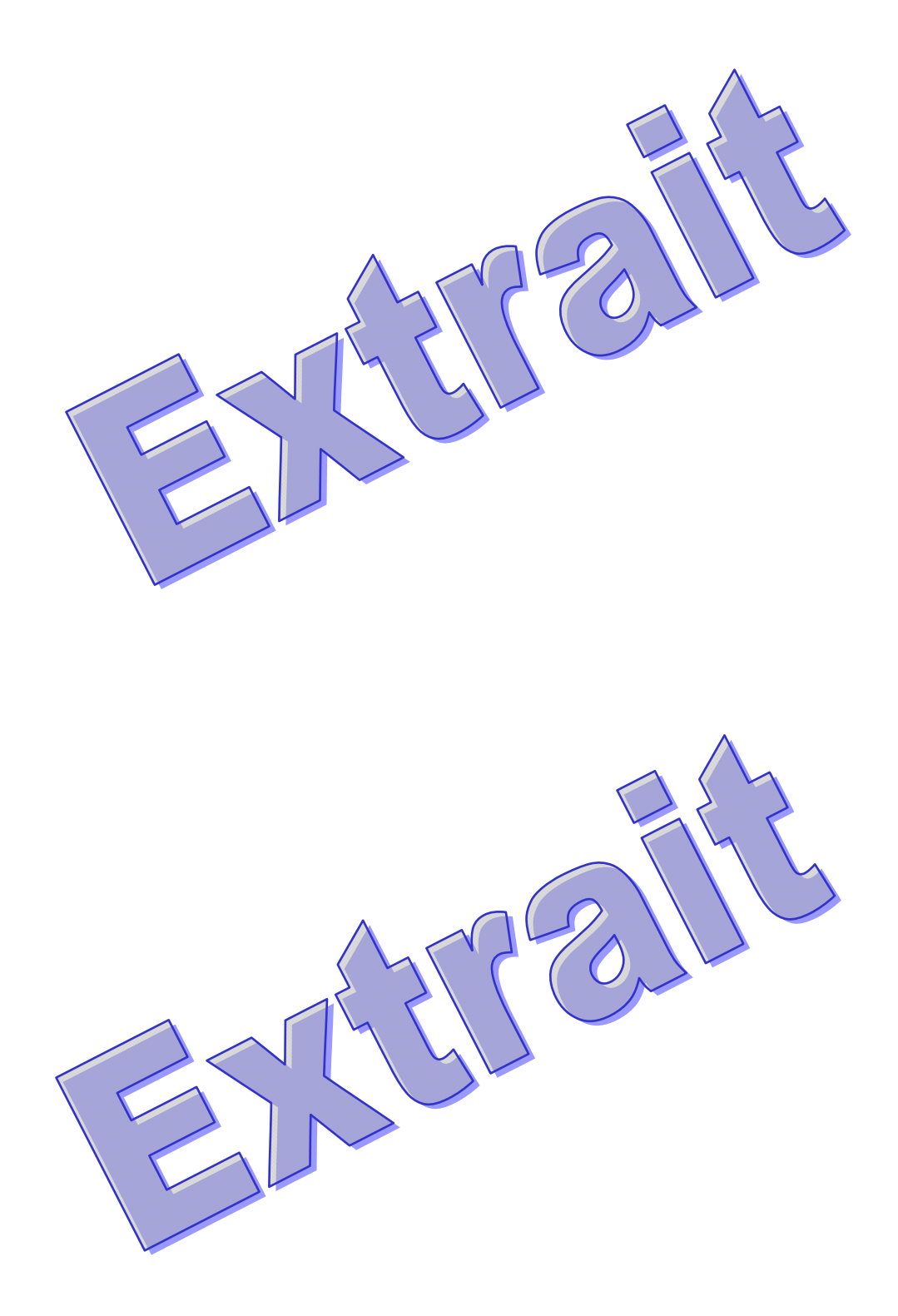

Labo DidaVDI > Service Voix

Protocole SIP et RTP

#### Mise en place de la plateforme

4N A travers l'interface LCD du Serveur DidaVDI, déterminez son adresse IP : DidaVDI > Serveur DidaVDI > Info. Interf. Réseau

47 Depuis le poste PC Client, vérifiez la connectivité réseau avec le serveur DidaVDI à l'aide d'une requête d'écho ICMP :

ping 192.168.1.100

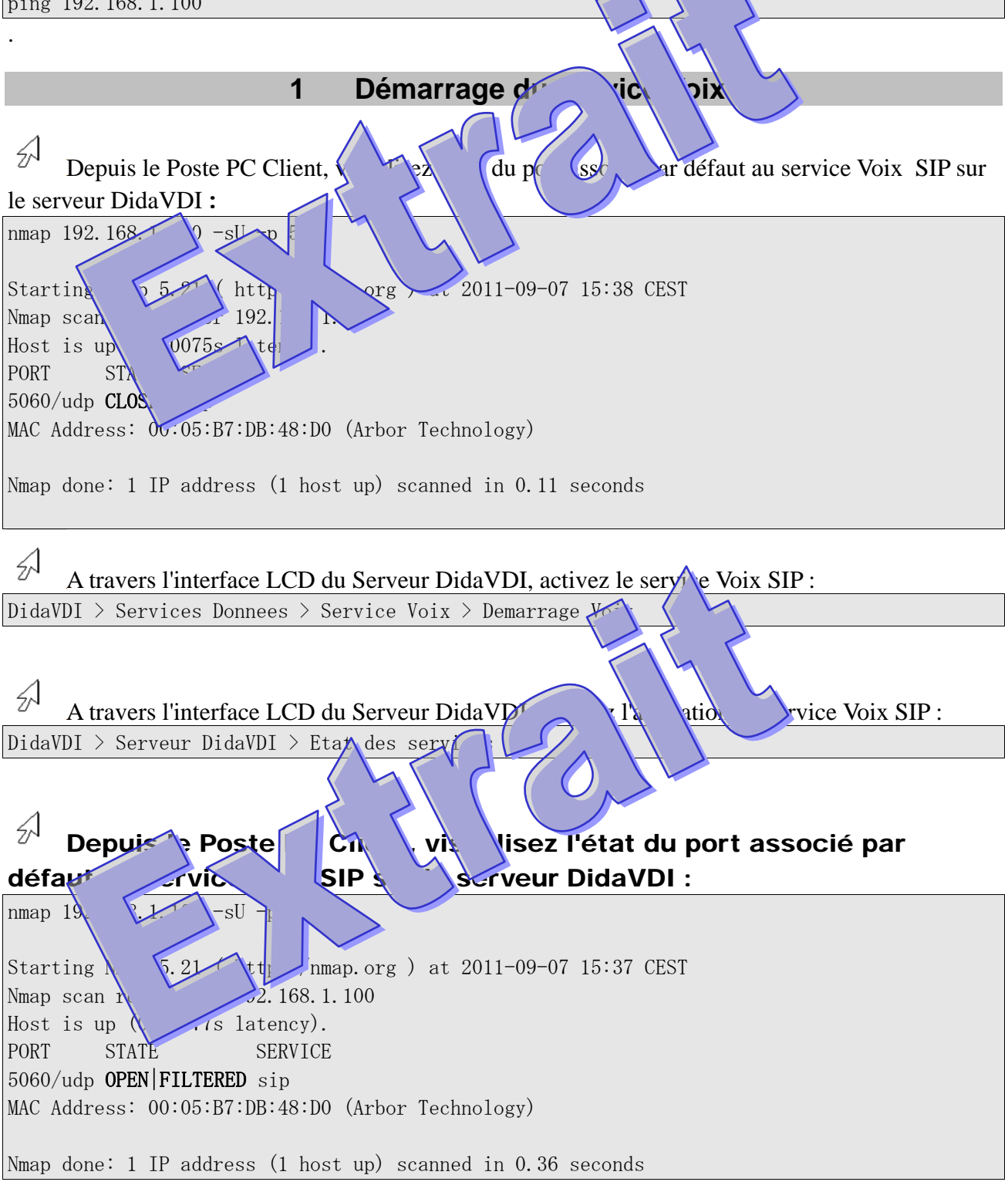

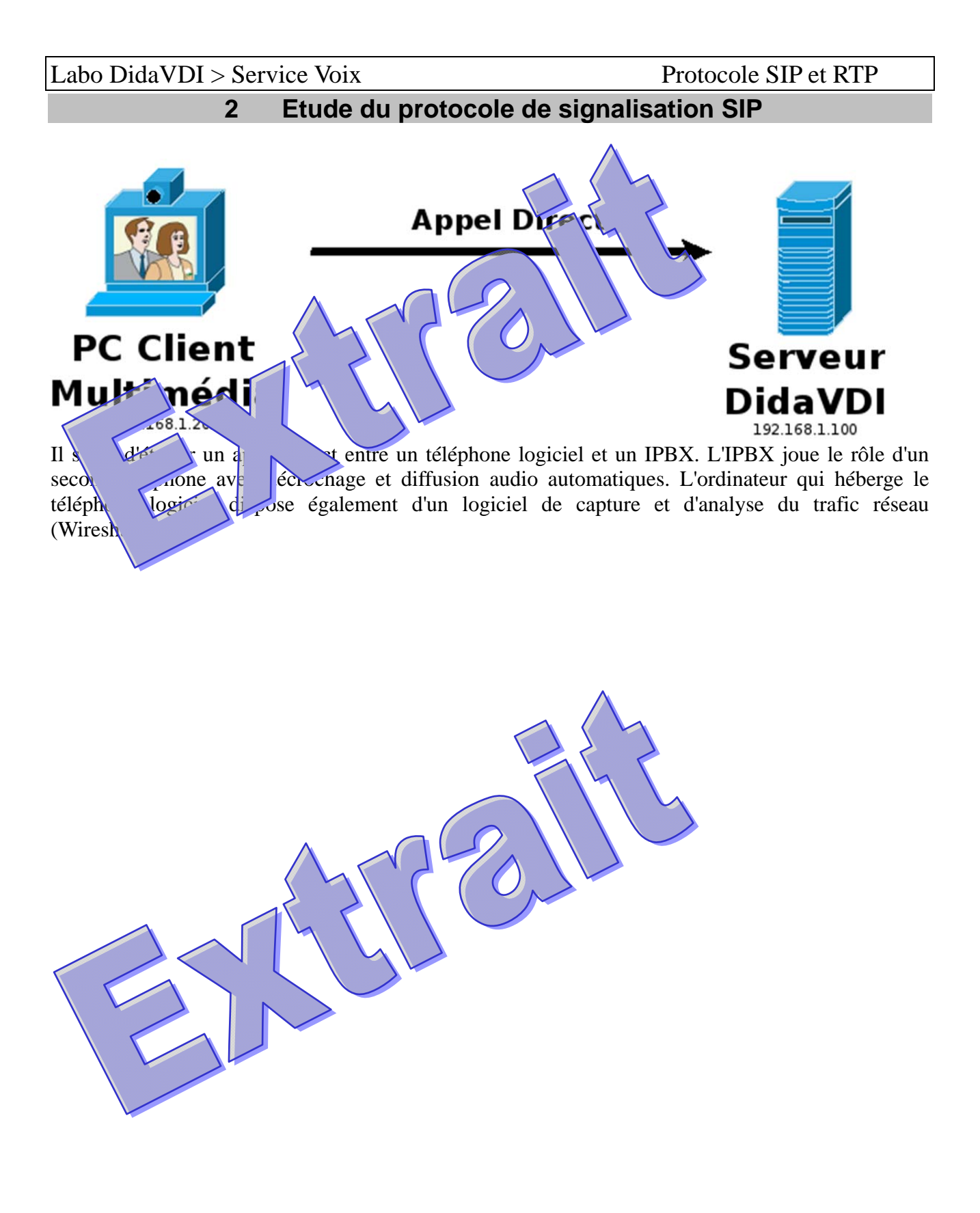

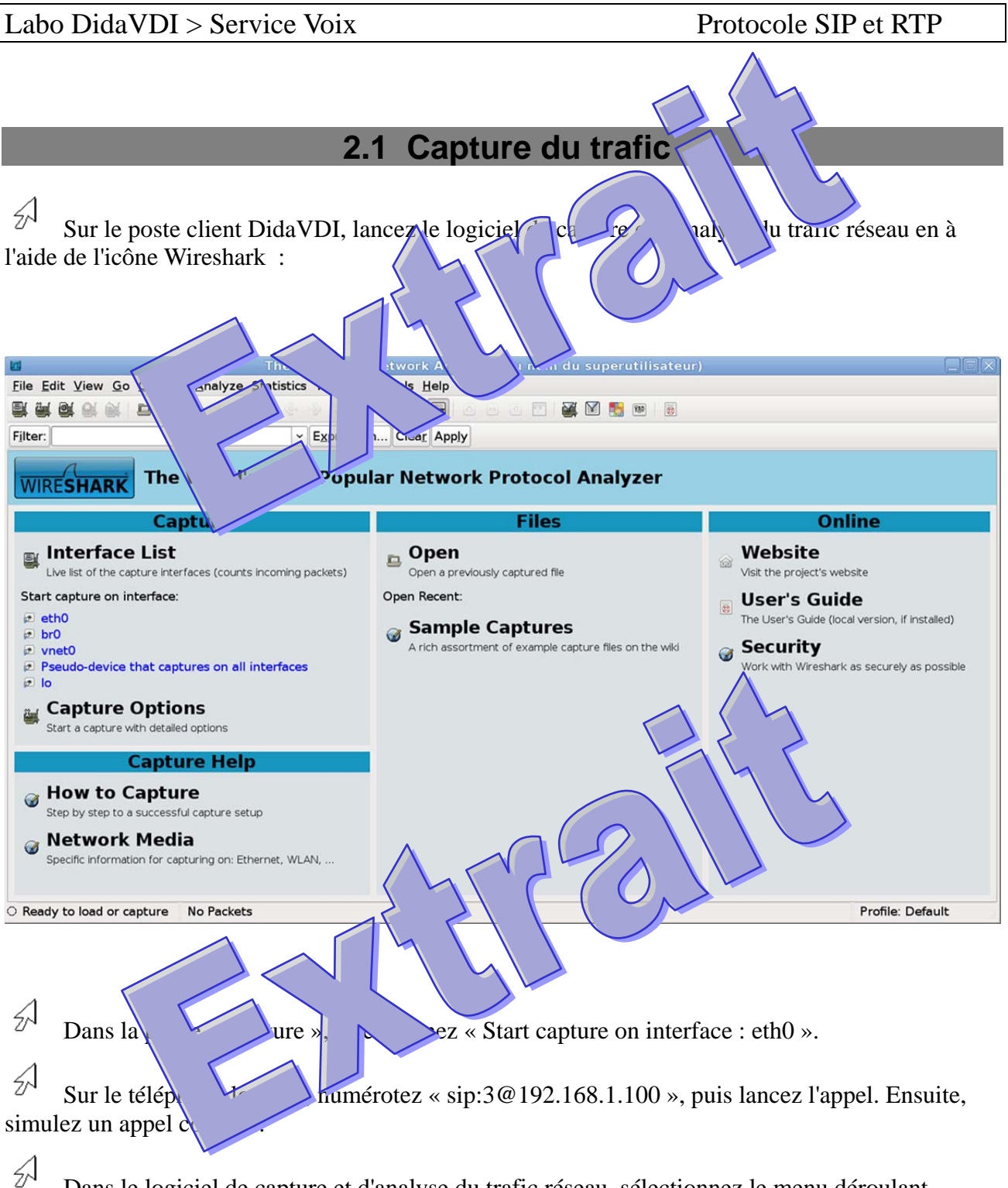

<sup>2</sup><sup>A</sup> Dans le logiciel de capture et d'analyse du trafic réseau, sélectionnez le menu déroulant « Capture », puis « Stop ».

| 2.2 Analyse du trafic                                                                                                    |                                                                                                  |                      |                  |  |
|----------------------------------------------------------------------------------------------------|--------------------------------------------------------------------------------------------------|----------------------|------------------|--|
| 2.2.1 Filtrage des pa                                                                                                    | quets VoIP : si                                                                                  | ati SI               | pedia RTP        |  |
| Dans le champs « Filter », appli                                                                                                    | iq vp. n « si tp                                                                                 |                      |                  |  |
| Sauvegardezt haquet rés<br>sélectionnant uéro                                                                                                    | nts o 'trage s un fich<br>e », po ve as ».                                                       | ier « CaptureAppell  | Direct.pcap » en |  |
| An                                                                                                    | es paquets de s                                                                                  | ignalisation SI      | Ρ                |  |
| <sup>Z</sup> <sup>J</sup> Dans le log capture et « Telephony », puis voIP Calls ».                                                                                      | t d'analyse du trafic résea                                                                      | u, sélectionnez le   | menu déroulant   |  |
|                                                                                                    | CaptureAppelDirect.pcap - VoIP Calls                                                             | k                    | X                |  |
|                                                                                                    | Detected 1 VoIP Call. Selected 0 Calls.                                                          |                      |                  |  |
| Start Time 🖌 Stop Time 🛛 Initial Sr. From                                                                                                    | То                                                                                               | Protoco Packets Stat | e Comments       |  |
| 5,701343 23,402839 192.168.1 <sip:tl1@19< td=""><td>2.168.1.100 <sip:3@192.168.1.100< td=""><td>SIP 9 COM</td><td>1PLETE</td></sip:3@192.168.1.100<></td></sip:tl1@19<> | 2.168.1.100 <sip:3@192.168.1.100< td=""><td>SIP 9 COM</td><td>1PLETE</td></sip:3@192.168.1.100<> | SIP 9 COM            | 1PLETE           |  |
| Total: Calls: 1                                                                                                    | Stot packets: 0 (r ) the                                                                         | 1 cal                | X Fermer         |  |
|                                                                                                    | 560                                                                                              |                      |                  |  |
|                                                                                                    |                                                                                                  |                      |                  |  |

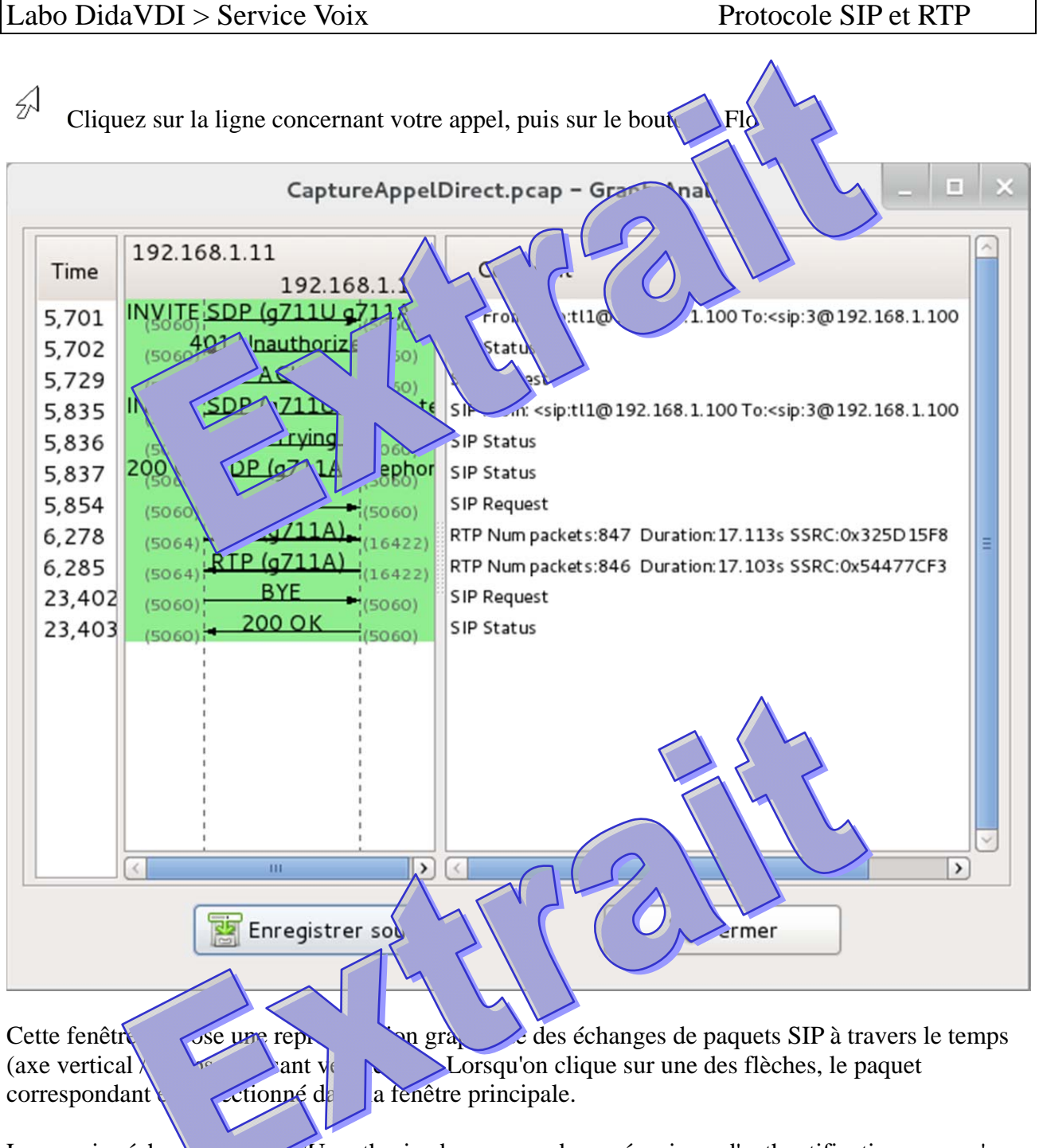

Le premier échange d'unauthorized correspond au mécanisme d'authentification, nous n'en tiendrons pas compagans le tableau suivant.

| 6 Complétez le tal | pleau ci-dessous : |  |
|--------------------|--------------------|--|
| Paquet SIP         | Signification      |  |
| INVITE             |                    |  |
| Trying             |                    |  |
| Ringing            |                    |  |
| OK                 |                    |  |
| ACK                |                    |  |
| Conversation       | niq. plah (+       |  |
| BYE                |                    |  |
| OK                 |                    |  |
|                    | L.                 |  |

#### 1.1.1.1 Analyse de la négociation SDP des codecs

#### Codecs proposés par l'appelant

Sélectionnez le paquet SIP INVITE sur le graph, et retrouvez ce pême paquet marqué dans la fenêtre principale.

| 5      | Dans la partie basse de la fenêtre principale, on trouve le company source |
|--------|----------------------------------------------------------------------------|
| 5A     | Développez la dernière ligne qui concerne Se n' tion tocor (=SIP)          |
| 57     | Développez la dernière ligne tie corp. SIP « Message Body »                |
| 57     | Dévelor derrie e « St. un De ption Protocol » (=SDP)                       |
| 4      | Liste préser s champs « media attributes (a) » :                           |
| Ŋ      | Indiquez pond cette liste de codecs :                                      |
| •••••• |                                                                            |
|        |                                                                            |
|        |                                                                            |

Comparez cette liste avec celle présente dans le menu « Edition > Préférences > Audio > Codecs du téléphone logiciel appelant.

Modifiez cette liste dans le téléphone logiciel appelant et refaite une capture pour visualisez la nouvelle partie SDP du paquet SIP INVITE.

| Sélection de                                                                                                    | s codecs par l'appelé |        |             |  |
|----------------------------------------------------------------------------------------------------|-----------------------|--------|-------------|--|
| Appelant : té                                                                                                    | léphone logiciel      | Appelé | , D DI      |  |
|                                                                                                    | Audio                 |        | tio         |  |
| Ordre                                                                                                    | Codec                 | re     | Codec       |  |
| 1                                                                                                    | G.711 loi A           |        | G.711 loi μ |  |
| 2                                                                                                    | loin                  | 2      | G.729       |  |
| 3 G.711 loi A<br>Expliquez<br>donnez le codec auto issue de cette sélection :                                                                                                    |                       |        |             |  |
|                                                                                                    |                       |        |             |  |
| Codec sélectionné par l'appelé         A         Sélectionnez le paquet SIP OK         Pans la contraction de la structure dans la fenêtre principale.         Dans la contraction de la structure dans la contraction de la structure dans la structure dans la contraction de la structure dans la structure dans l |                       |        |             |  |
| qu                                                                                                    |                       |        |             |  |
|                                                                                                    |                       |        |             |  |

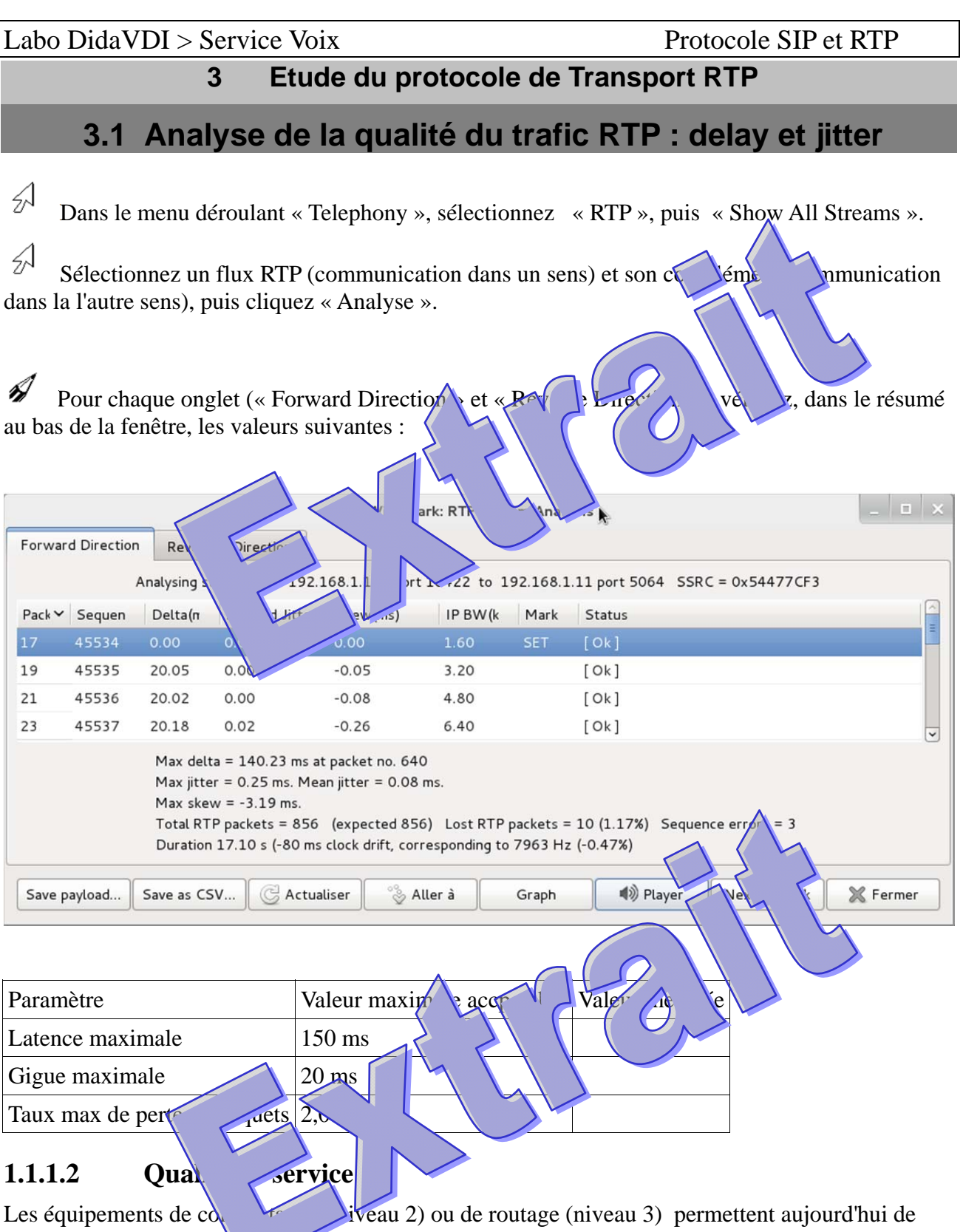

garantir la qualité de ser cance max, gigue max...) en priorisant les flux voix ou video. Pour ce faire, les téléphones marquent ces paquets voix ou video aux niveaux 2 (802.1p) et/ou 3 (diffserv).

Par défaut, le videophone ekiga marque les paquets au niveau 3 avec la valeur par défaut 46 (=0x2E).

| Labo DidaVDI > Service Voix                                                                                                    | Protocole SIP et RTP                                            |
|----------------------------------------------------------------------------------------------------|-----------------------------------------------------------------|
| <ul> <li>Dans la fenêtre principale du logiciel de capture et d'analyse paquet <b>RTP</b> G.711 partant de ekiga, puis développez ce paquet au (=IP), puis développez les champs « Differentiated Service</li> <li>Retrouvez la valeur 46 dans ces et ups entitte de logiciel de capture et d'analyse paquet SIP partant rigar is clopp paquet au niveau développez entitée paquet SIP partant rigar is clopp paquet au niveau développez et d'analyse paquet SIP partant rigar is clopp paquet au niveau développez et d'analyse paquet SIP partant rigar is clopp paquet au niveau service d'analyse paquet SIP partant rigar is clopp paquet au niveau service d'analyse paquet SIP partant rigar is clopp paquet au niveau service d'analyse paquet SIP partant rigar is clopp paquet au niveau service d'analyse paquet SIP partant rigar is clopp paquet au niveau service d'analyse paquet SIP partant rigar is clopp paquet service d'analyse paquet service d'analyse paquet s</li></ul> | e du traine e au, sélectionner un<br>net Protocol »<br>».<br>Fr |

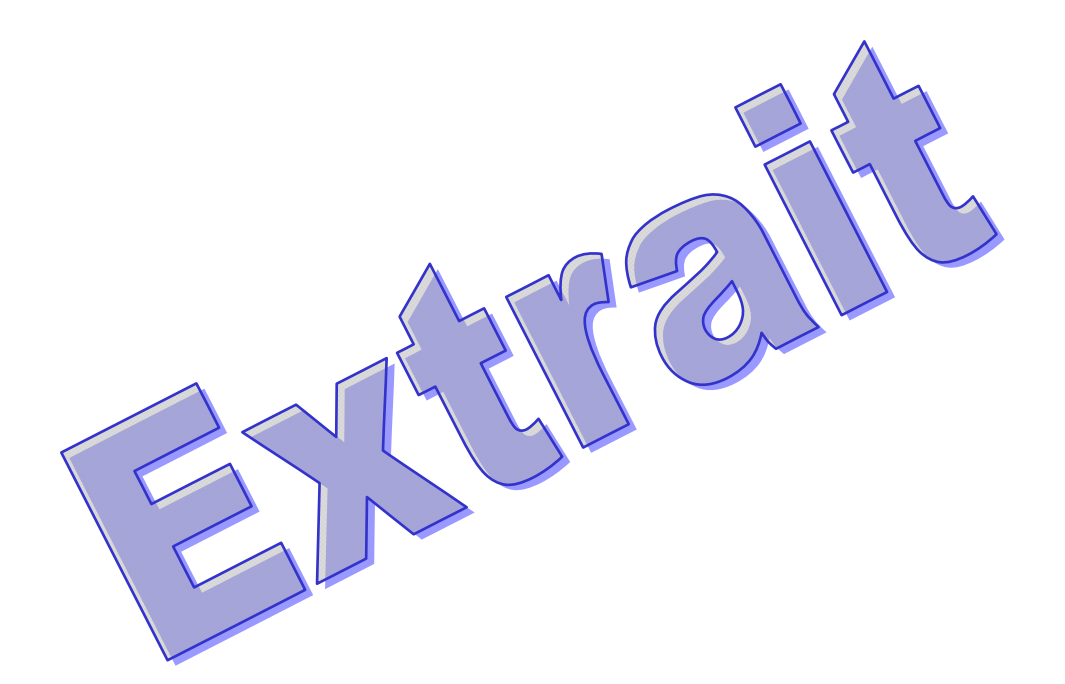

### 3.2 Ecoute des paquets RTP

| Dans la fenêtre « RTP Stream Analysis » , cliquez sur « Player vuiste ex comment écoute la conversation.     |
|----------------------------------------------------------------------------------------------------|
| CaptureAppelDirect.ocap - VolP - RTP Player                                                                  |
| 7s         8         9         10 s         11 s         12 s         13 s         14 s         15 s         |
| From 192.168.1.11:5064 .1.100:16422 Duration:17.16 Drop by Jitter Buff:0(0.0%) Out of Seq: 3(0.4%) Wrong Tin |
| Jitter buffer [ms] 50 ♀ □ Use RTP timestamp                                                                  |

Dans la fenêtre « RTP Stream Analysis », sélectionner « Saver Joad enregistrer le contenu des paquets RTP dans un fichier « Conversation.au ».

| ZM    | Relisez le fichier « Conversation.au » à l'aide de la com | ph |  |  |
|-------|-----------------------------------------------------------|----|--|--|
| aplay | Conversation. au                                          |    |  |  |
|       |                                                           |    |  |  |

Expliquez comment éviter les écout

ĥ

. . . . . .

.....